# Installation Guide for the openMDM5(R) web application Eclipse mdmbl project

#### **Document history:**

| Author          | Date                     | Affects SW Version | Description                                                                               |  |
|-----------------|--------------------------|--------------------|-------------------------------------------------------------------------------------------|--|
| Angelika Wittek | 15.06.2017               | V 0.6              | initial version                                                                           |  |
| Angelika Wittek | 10.07.2017               | V 0.6              | Deployment added                                                                          |  |
| Angelika Wittek | 31.07.2017               | V 0.7              | Elasticsearch version and section "problems<br>and solutions" added.<br>Exported for V0.7 |  |
| Angelika Wittek | 13.09.2017               | V0.7 / V0.8        | additions for new version<br>exported to pdf for download pages                           |  |
| Angelika Wittek | 09.11.2017<br>21.11.2017 | V0.7 / V0.8 /V0.9  | added information about ODS Server used for Tests                                         |  |
| Angelika Wittek | 23.11.2017               | V0.9               | Documented changes in service.xml, exported for V0.9                                      |  |
| Angelika Wittek | 26.02.2018               | V0.10              | Changes for V0.10                                                                         |  |
| Angelika Wittek | 02.05.2018               | 5.0.0M1            | Chapter 6 extended                                                                        |  |
| Angelika Wittek | 14.05.2018               | 5.0.0M1            | Updates for new version                                                                   |  |
| Angelika Wittek | 10.9.2018                | 5.0.0M2 / 5.0.0M3  | Updates for new version                                                                   |  |
| Angelika Wittek | 25.09.2018               | 5.0.0M4            | Realm configuration changes added.                                                        |  |
| Angelika Wittek | 10.10.2018               | 5.0.0              | Switch to EPL 2.0                                                                         |  |

## Table of Contents

| 1 Introduction                                                                           | 3  |
|------------------------------------------------------------------------------------------|----|
| 1.1 ODS Server used for Developer Tests                                                  | 3  |
| 2 Prerequisites                                                                          | 4  |
| 3 Download Application Artefacts                                                         | 4  |
| 4 Installation                                                                           | 4  |
| 4.1 Setup User Preference Service Database                                               | 5  |
| 4.1.1 Setup default schema / user (openMDM)                                              | 5  |
| 4.1.2 Configure the JDBC resource and its dependent JDBC Connection in your<br>Glassfish | 5  |
| 4.1.3 Setup with another schema name                                                     | 6  |
| 4.2 Install ElasticSearch                                                                | 6  |
| 4.3 Deploy web application to glassfish                                                  | 6  |
| 4.4 Configure property files                                                             | 6  |
| 4.5 Install and configure Glassfish Login Realm                                          | 8  |
| 4.6 Headless Deployment                                                                  | 8  |
| 4.7 Configure icons for the web frontend                                                 | 8  |
| 5 Start application                                                                      | 9  |
| 6 Problems and Solutions                                                                 | 10 |
| 6.1 Glassfish - Inconsistent Module State                                                | 10 |
| 6.2 Glassfish - java.lang.ClassNotFoundException                                         | 10 |
| 6.3 Glassfish - org.osgi.framework.BundleException                                       | 10 |
| 6.4 Glassfish - java.lang.NoSuchMethodError                                              | 11 |
| 6.5 Glassfish - WEB9102: Login failed: Lookup failed                                     | 11 |
| 7 Troubleshooting                                                                        | 12 |

This document is published under the Eclipse Public License 2.0: https://www.eclipse.org/legal/epl-2.0/

Note: this document is written in Google Docs, location

https://docs.google.com/document/d/13QfiZh7rQBksIrWW2GR7Kd6YIp2mnnoRSmFr8AFAB sg/edit?usp=sharing

# 1 Introduction

This document serves as an installation guide for the openMDM5 web application. The application is build and the artefacts to ready to deploy.

Please note: this guide describes the deployment only, for installing the application in a company infrastructure, please contact your administrators to support you with firewalls and proxy configurations, grant permissions, etc..

Interesting links:

- openMDM website: <u>https://www.openmdm.org/</u>
- Eclipse project page: <u>https://projects.eclipse.org/projects/technology.mdmbl</u>
- The openMDM Working group mailing list: <u>https://dev.eclipse.org/mailman/listinfo/open-measured-data-wg</u>
- JIRA: <u>https://openmdm.atlassian.net/secure/BrowseProjects.jspa?selectedCategory=all&se</u> <u>lectedProjectType=software</u>
- JIRA REQU Issues: <u>https://openmdm.atlassian.net/secure/RapidBoard.jspa?rapidView=57&projectKey=R</u> <u>EQU&view=planning&selectedIssue=REQU-48</u>

For any questions please contact us via the mailinglist: <u>https://dev.eclipse.org/mailman/listinfo/mdmbl-dev</u>

Report a bug via:

https://bugs.eclipse.org/bugs/buglist.cgi?quicksearch=mdmbl

To build the application from the code base, please follow this documentation: <a href="https://wiki.eclipse.org/images/e/e0/GettingStarted\_mdmbl.pdf">https://wiki.eclipse.org/images/e/e0/GettingStarted\_mdmbl.pdf</a>

## 1.1 ODS Server used for Developer Tests

All released versions are tested with the following ODS Server:

- HiQSoft GmbH, Avalon Version 4.6: <u>https://www.highgsoft.com/de/avalon-asam-ods-server/</u>
- Peak Solution GmbH, ODS Server Version 2.5.8
   <u>http://www.peak-solution.de/de/produkte-leistungen/versuchs-messdatenmanagemen</u>
   <u>t/softwareloesungen/peak-ods-server/</u>

**NOTE**: There is an issue with the an older Avalon Server version 4.3b (from 2013): if multiple catalog sensors are deleted, the server application throws an error and and leaves the application model in a broken state.

# 2 Prerequisites

In your infrastructure you need to have installed:

- Java 8 (JDK1.8.0\_45 or higher): <u>http://www.oracle.com/technetwork/java/javase/downloads/</u>
- Glassfish 4.1.2 : <u>https://javaee.github.io/glassfish/download</u> some Glassfish libraries have to be patched, refer to:
  - <u>6.2 Glassfish java.lang.ClassNotFoundException</u>
  - o <u>6.3 Glassfish org.osgi.framework.BundleException</u>

You need a running ASAM ODS Server with a compliant database configured with an ASAM Application Mode. E.g.

- Peak Solution: <u>http://www.peak-solution.de/de/produkte-leistungen/versuchs-messdatenmanagemen</u> <u>t/softwareloesungen/peak-ods-server/</u> Note: you also need the notification service plugin for Peak ODS Server
- HiQSoft: <u>https://www.highqsoft.com/de/avalon-asam-ods-server/</u>

Or another compliant data source (e.g. PAK adapter).

# **3 Download Application Artefacts**

Download zip file with artefacts from

http://git.eclipse.org/c/mdmbl/org.eclipse.mdmbl.git/plain/Releases/V0.x/

File: openMDM\_application-<version>.zip

# 4 Installation

Unpack the zip file "openMDM\_application-version>.zip", you will find the following structure:

- org.eclipse.mdm.nucleus.war
- configuration/
- schema/

## 4.1 Setup User Preference Service Database

#### 4.1.1 Setup default schema / user (openMDM)

The Preference service stores its data to a relational database. The default name for the schema / user is "openMDM". For changing the default name please see section 4.1.3Setup with another schema name.

At the moment there are two database products supported and tested:

- Apache Derby DB: Download it from <u>https://db.apache.org/derby/releases/release-10.13.1.1.cgi</u>
- Postgres DB: <u>https://www.postgresql.org/</u>

Create a schema / user "openMDM" on your database and use the scripts provided in the zip file to create the table:

schema/org.eclipse.mdm.preferences/\*.sql

Other database products supported by EclipseLink may also work, but are neither tested nor supported by the mdmbl project.

# 4.1.2 Configure the JDBC resource and its dependent JDBC Connection in your Glassfish

The database connection is looked up by JNDI. The default JNDI name for the JDBC resource is set to jdbc/openMDM.

The JDBC resource and its dependent JDBC Connection Pool have be created and configured within the Glassfish web administration console or through asadmin command line tool.

Configuration:

- start your database: (if derby DB is used: > asadmin start-database)
- **start Glassfish:** > asadmin start-domain
- go to your Glassfish web administration console: if your Glassfish installation is on your machine the URL is normally: <u>http://localhost:4848/</u>
- Menu Item: JDBC-> JDBC Connection Pools -> new
  - o poolname: <mypool\_name>
  - Resource Type: javax.sql.DataSource
  - Database Driver Vendor: Derby or Postgressql
  - -> next
  - set properties: User, DatabaseName to openMDM, set password
  - $\circ$  -> finish
  - check it: open Connection Pool, try the ping button
- Menu item JDBC -> JDBC Resources -> new

- JNDI NAME: jdbc/openMDM
- Pool Name: <mypool\_name>
- stop Glassfish

#### 4.1.3 Setup with another schema name

"openMDM" is the default schema name, if you have to change it you have to change it in the configuration and rebuild the code. Please look at the following documentation: <u>https://wiki.eclipse.org/images/e/e0/GettingStarted\_mdmbl.pdf</u>

Note: this will be changed in one of the following releases

## 4.2 Install ElasticSearch

ElasticSearch can be downloaded at https://www.elastic.co/products/elasticsearch. use a version 2.x., e.g. https://www.elastic.co/de/downloads/past-releases/elasticsearch-2-4-2

Upgrade to version 5.x is planned, see: https://bugs.eclipse.org/bugs/show\_bug.cgi?id=520297

For testing purpose, it can be simply started by executing bin/run.bat

For Peak ODS Server add the following line to
\$odsserver\_root/cfg/server.properties:
JMS\_FORWARDER.PORT=8089

For disabling the ElasticSearch feature, see section <u>4.4 Configure property files</u>

## 4.3 Deploy web application to glassfish

Deploy the application (org.eclipse.mdm.nucleus-<version>.war, included in the zip file) on your running Glassfish server

=> do it e.g. via the admin console at <u>http://localhost:4848/</u> and adapt the Context Root and the Application Name to "org.eclipse.mdm.nucleus".

## 4.4 Configure property files

- start your Glassfish server
- copy the content of the extracted /configuration folder to \$GLASSFISH\_ROOT/domains/domain1/config

- Configuration file: org.eclipse.mdm.property/global.properties To enable globally the freetext search set the parameter: freetext.active=true
- if you enable the freetext.active parameter (=true), make sure
  - that ElasticSearch is started and that the port in the property
     elasticsearch.url is set correct (check it in the ElasticSearch log and
     via your browser with the url and port, the result should be a json response)
  - $\circ$   $\$  the freetext parameters are set in the service.xml
  - freetext search is active for at least one service
- Configuration file: org.eclipse.mdm.connector/service.xml
  - configure the data sources, for ODS Servers look into your ODS Server log file to determine the corba URL
  - To use the freetext search configure for each datasource separately:
    - specific parameters for the NotificationService and the freetext search
      - set the freetext.active parameter to true (Example2)
  - If you do not want to use the freetext search for a datasource:
    - set the freetext.active parameter to false (Example3)
    - or leave away the freetext.\* parameters, as they are optional (Example1)

#### <services>

<!-- Example1: ODS Server without freetext.\* parameters -> freetext search is not active --> <service entityManagerFactoryClass="org.eclipse.mdm.api.odsadapter.ODSContextFactory"> <param name="nameservice">corbaloc::1.2@YOUR HOST1:2809/NameService</param> <param name="servicename">YOUR SERVICE1.ASAM-ODS</param> </service> <!-- Example2: Peak ODS-Sever with active freetext search --> <service entityManagerFactoryClass="org.eclipse.mdm.api.odsadapter.ODSContextFactory"> <param name="nameservice">corbaloc::1.2@YOUR HOST2:2809/NameService</param> <param name="servicename">YOUR SERVICE2.ASAM-ODS</param> <!--The indexing requires a user to get the DataItems from the ODS Server. Those are the credentials for the user --> <param name="freetext.active">true</param> <param name="freetext.user">sa</param> <param name="freetext.password">sa</param> <param name="freetext.notificationType">peak</param> <param name="freetext.notificationUrl">http://YOUR HOST2:8089/api</param> </service> <!-- Example3: Avalon ODS-Sever -> freetext search is not active-->

<param name="freetext.pollingInterval">5000</param>

</service>

</services>

• restart the application server (Glassfish)

## 4.5 Install and configure Glassfish Login Realm

The realm is configured in a standardized way. Configure your LDAP, AD or other systems according to the glassfish documentation: <u>https://javaee.github.io/glassfish/doc/4.0/security-guide.pdf</u>

For local installations you can setup and configure a file realm, described in the readme.md file of the org.eclipse.mdm.nucleus project: <a href="http://git.eclipse.org/c/mdmbl/org.eclipse.mdm.nucleus.git/tree/README.md">http://git.eclipse.org/c/mdmbl/org.eclipse.mdm.nucleus.git/tree/README.md</a>

Note: The component "org.eclipse.mdm.realms" is not used any longer, since 5.0.0M4

## 4.6 Headless Deployment

The default configuration for the authentication method is set to "FORMULAR". If you want to do a headless deployment change it to "BASIC".

Change this file: org.eclipse.mdm.nuclues/org.eclipse.mdm.application/src/main/webconfig/web.xml

```
from
<auth-method>FORMULAR</auth-method>
to
<auth-method>BASIC</auth-method>
```

## 4.7 Configure icons for the web frontend

All icons for the web frontend are taken from the FAMFAMFAM Silk Icons library, version 1.3 (<u>http://www.famfamfam.com/lab/icons/silk/</u>) This library is licenced under the Creative Commons Attribution 3.0 License (<u>https://creativecommons.org/licenses/by/3.0/</u>). This library was approved by the Eclipse Foundation, see CQ 17759.

Note:

A lot of users of other mdm applications are used to the icons from this document <u>https://www.highqsoft.com/download/ao\_base.htm</u>

These icons are not open source, so we do not use them in our application.

The mapping from the ao elements to FAMFAMFAM icons:

| ASAM ODS 5.3.0 Base Element Definitions                                  |                    | FamFamFam Silk<br>Icons, V1.3 |
|--------------------------------------------------------------------------|--------------------|-------------------------------|
| https://www.highqsoft.com/download/ao_base.htm#AoFile                    |                    | page_white_stack              |
| https://www.highqsoft.com/download/ao_base.htm#AoEnvironment             |                    | database                      |
| folder                                                                   |                    | folder                        |
| https://www.highqsoft.com/download/ao_base.htm#AoMeasurement<br>Quantity |                    | chart_curve_go                |
| https://www.highqsoft.com/download/ao_base.htm#AoMeasurement             |                    | chart_curve                   |
| https://www.highqsoft.com/download/ao_base.htm#AoParameter               |                    | shape_square                  |
| https://www.highqsoft.com/download/ao_base.htm#AoParameterSet            |                    | shape_move_forwards           |
| project                                                                  | $\mathbf{\hat{m}}$ | house                         |
| structure level                                                          |                    | paste_plain                   |
| https://www.highqsoft.com/download/ao_base.htm#AoSubmatrix               |                    | calendar                      |
| https://www.highqsoft.com/download/ao_base.htm#AoTestEquipme<br>ntPart   | -                  | monitor                       |
| https://www.highqsoft.com/download/ao_base.htm#AoTestEquipme<br>nt       | <u>,</u>           | computer                      |
| https://www.highqsoft.com/download/ao_base.htm#AoTest                    | 4                  | brick_add                     |
| https://www.highqsoft.com/download/ao_base.htm#AoTestSequenc<br>ePart    | ۰.                 | shape_move_front              |
| https://www.highqsoft.com/download/ao_base.htm#AoTestSequenc<br>e        | D                  | page_white_stack              |
| test step                                                                | ۲                  | brick                         |
| https://www.highqsoft.com/download/ao_base.htm#AoUnitUnderTes<br>tPart   | ÷                  | cog                           |
| https://www.highqsoft.com/download/ao_base.htm#AoUnitUnderTes<br>t       | *                  | cog go                        |

The mapping is defined in:

org.eclipse.mdm.nucleus/org.eclipse.mdm.application/src/main/webapp/src/styles.css

# 5 Start application

- start ORB (\$JAVA\_HOME/bin/orbd -ORBInitialPort 2809) (skip this if your ODS Server is starting this implicitly, e.g. you are using Peak ODS Server with no NAMESERVICE specified in the server.properties or another )
- start the database for the ODS Server (if necessary)
- start the ODS server
- start Elasticsearch

- start database for the User Preference Service
  - (e.g. derby DB: > asadmin start-database)
- start Glassfish: > asadmin start-domain)

Change to your browser URL is e.g. http://localhost:8080/org.eclipse.mdm.nucleus. You should see the openMDM LoginPage. Look for user/ password in the database in the userXX table, e.g. sa/sa and login.

# 6 Problems and Solutions

## 6.1 Glassfish - Inconsistent Module State

- org.glassfish.deployment.common.DeploymentException: Error in linking security policy for org.eclipse.mdm.nucleus --Inconsistent Module State
  - Deployment went wrong
    - delete
      - \$glassfish\_root/glassfish/domains/domain1/applicat
        ions/org.eclipsemdm.nucleus
    - delete \$glassfish\_root/glassfish/domains/domain1/ generated
    - restart Glassfish

## 6.2 Glassfish - java.lang.ClassNotFoundException

If you run into "java.lang.ClassNotFoundException:

javax.xml.parsers.ParserConfigurationException not found by org.eclipse.persistence.moxy" this is a bug described in <u>https://bugs.eclipse.org/bugs/show\_bug.cgi?id=463169</u> and <u>https://java.net/jira/browse/GLASSFISH-21440</u>.

#### This solution is to replace

GLASSFISH\_HOME/glassfish/modules/org.eclipse.persistence.moxy.jar with this: <u>http://central.maven.org/maven2/org/eclipse/persistence/org.eclipse.persistence.moxy/2.6.1/</u> <u>org.eclipse.persistence.moxy-2.6.1.jar</u>

## 6.3 Glassfish - org.osgi.framework.BundleException

If you run into "org.osgi.framework.BundleException: Unresolved constraint in bundle com.fasterxml.jackson.module.jackson-module-jaxb-annotations": this is a compatibility problem with the installed jackson libraries.

The solution is to replace

GLASSFISH\_HOME/glassfish/modules/jackson-\*.jar with these files:

- <u>http://central.maven.org/maven2/com/fasterxml/jackson/core/jackson-annotations/2.8</u> .1/jackson-annotations-2.8.1.jar
- <u>http://central.maven.org/maven2/com/fasterxml/jackson/core/jackson-core/2.8.1/jackson-core-2.8.1.jar</u>
- <u>http://central.maven.org/maven2/com/fasterxml/jackson/core/jackson-databind/2.8.1/j</u> ackson-databind-2.8.1.jar
- <u>http://central.maven.org/maven2/com/fasterxml/jackson/jaxrs/jackson-jaxrs-base/2.8.</u> <u>1/jackson-jaxrs-base-2.8.1.jar</u>
- <u>http://central.maven.org/maven2/com/fasterxml/jackson/jaxrs/jackson-jaxrs-json-provider/2.8.1/jackson-jaxrs-json-provider-2.8.1.jar</u>

## 6.4 Glassfish - java.lang.NoSuchMethodError

If you are using the REST-API to access the MDM entities (CREATE und UPDATE) and encounter the following error:

```
java.lang.NoSuchMethodError:
com.fasterxml.jackson.databind.deser.std.UntypedObjectDeserializer
.<init>
```

replace the jackson libraries as mentioned in 7.2.3.

## 6.5 Glassfish - WEB9102: Login failed: Lookup failed

If you cannot login to the webclient and the glassfish log shows the following error:

```
WEB9102: Web Login Failed:
com.sun.enterprise.security.auth.login.common.LoginException:
Login failed: Lookup failed for
'java:global/org.eclipse.mdm.nucleus/ConnectorService!org.eclipse.
mdm.connector.boundary.ConnectorService' in
SerialContext[myEnv={java.naming.factory.initial=com.sun.enterpris
e.naming.impl.SerialInitContextFactory,
java.naming.factory.state=com.sun.corba.ee.impl.presentation.rmi.J
NDIStateFactoryImpl,
java.naming.factory.url.pkgs=com.sun.enterprise.naming}|#]
```

check that the war file was deployed with the Application Name "org.eclipse.mdm.nucleus"

# 7 Troubleshooting

Look into the Logfiles:

- Glassfish:
  - \$glassfish\_root/domains/domain1/logs/server.log
- Derby DB for User Preference Service: \$glassfish\_root/databases/derby.log
- Postgres DB Logfiles (if used)
- The Logfiles of your ODS compatible datasource